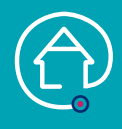

## AJOUTER UN SUIVI INFIRMIER LIBÉRAL

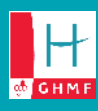

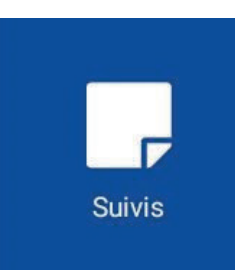

PERSONNES CONCERNÉES : • Infirmiers libéraux

|    |  | Ľ  | ì |  |
|----|--|----|---|--|
| An |  | 38 |   |  |
|    |  |    |   |  |

## **J**'AJOUTE UN « SUIVI INFIRMIER »

Je suis déjà sur le tableau de bord de mon patient, ou sinon :

- 1. Je clique sur le menu de gauche  $\equiv$  puis sur « Liste des patients »
- 2. Je tape le nom de mon patient et je clique dessus
- 3. J'arrive sur son tableau de bord

**4.** Je sélectionne le pavé « Suivis », je peux alors consulter les suivis en naviguant sur les différents pavés

5. Je sélectionne le pavé « Suivis Infirmiers Libéraux », je clique sur le + pour ajouter un suivi

- 6. Je sélectionne le titre de mon suivi « Suivi IDEL »
- 7. Je saisis mon suivi en cliquant « Votre commentaire »
- 8. Je valide mon suivi (✓en haut à droite)

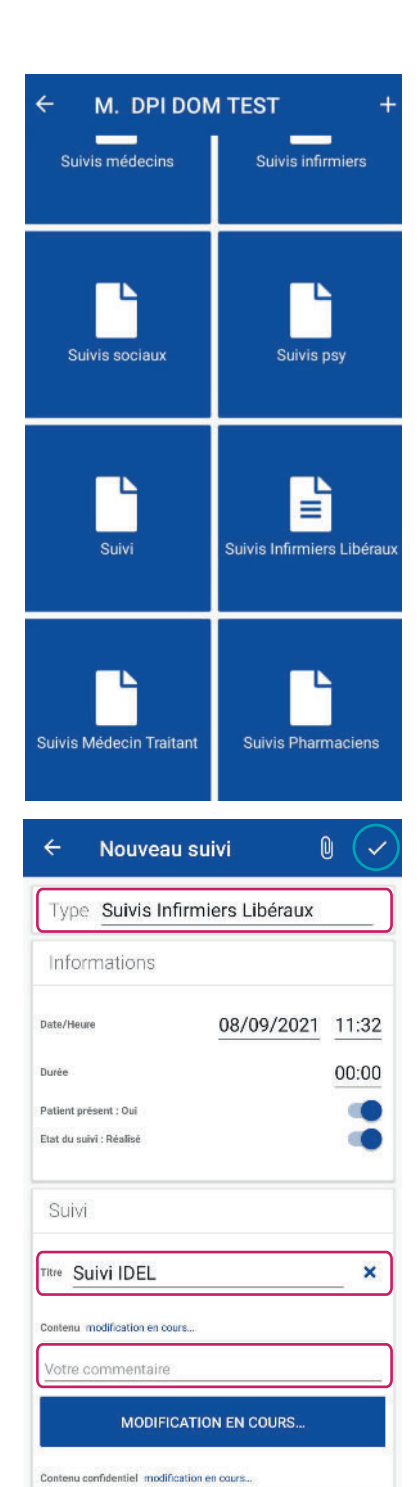

Contenu visible par Ma spécialité, les urgences, samu et médeoins